## 文京区防災アプリ被害報告機能

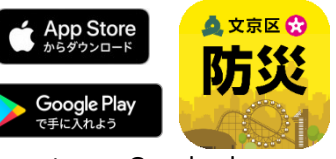

App store · Google play からインストール

▲ 文京区防災ァブリ

TOP マップ 交通・ライフライン

現在地で登録 表在地で登録 あ?キャンセルで展在のマップの中心でき 強されます。

位置情報の使用をONにした

場合、「OK」をクリックす ると現在位置で登録されます。

キャンセル

コミュニ

•

ø

双亚带

0

4

! 被害報告は災害時のみの機能です。 毎月1日(1日が土・日・祝日の場合は、翌開庁日)を被害報告機 能体験日としています。

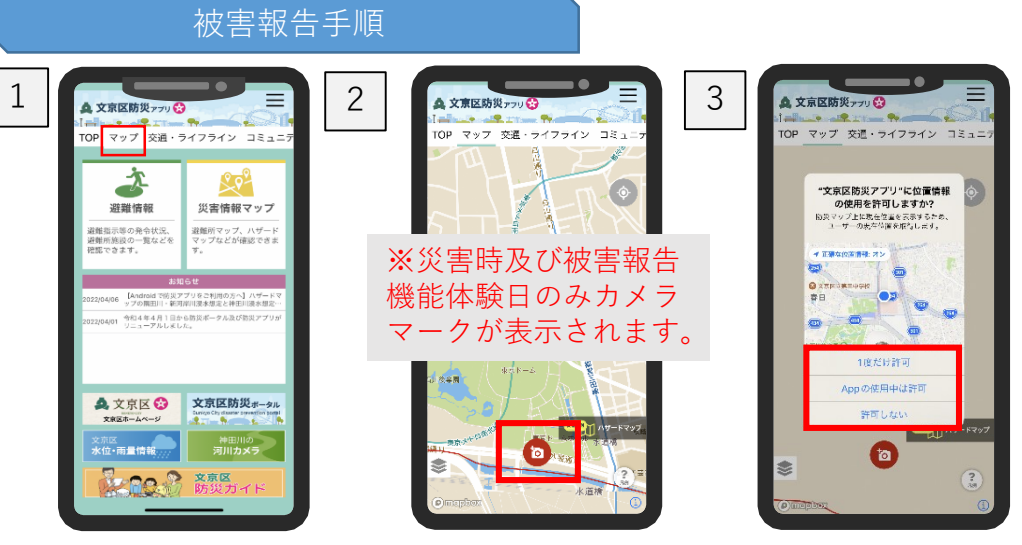

「マップ」をタップ

5

## 」 写真の投稿 【写真を投稿する場合】

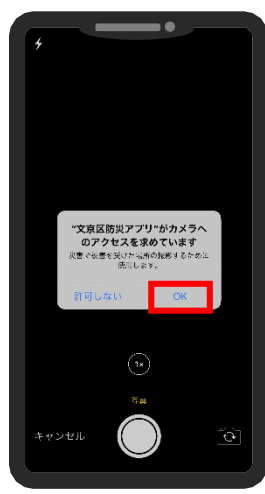

OKをタップして撮影

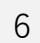

必要事項の入力

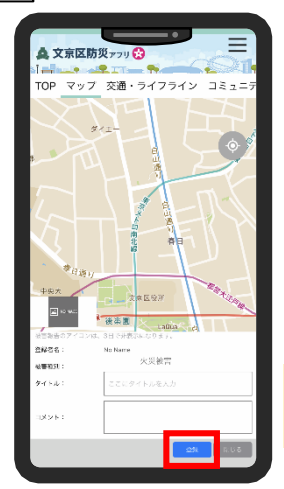

 УПОВИЗИЛИС

 ТОР
 РОГ

 ТОР
 РОГ

 ТОР
 РОГ

 ТОР
 РОГ

 ТОР
 РОГ

 ТОР
 РОГ

 ТОР
 РОГ

 ТОР
 РОГ

 ТОР
 РОГ

 ТОР
 РОГ

 ТОР
 РОГ

 ТОР
 РОГ

 ТОР
 РОГ

 ТОР
 РОГ

 ТОР
 РОГ

 ТОР
 РОГ

 ТОР
 РОГ

 ТОР
 РОГ

 ТОР
 РОГ

 ТОР
 РОГ

 ТОР
 РОГ

 ТОР
 РОГ

 ТОР
 РОГ

 ТОР
 РОГ

 ТОР
 РОГ

 ТОР
 РОГ

 ТОР
 РОГ

 ТОР
 РОГ

カメラマークをクリック

撮影した写真が表示さ れます。

被害種別の選択及びタイト ル・コメントの入力を行い、 「投稿」をクリック

※ユーザー名は設定で登録したものが表示されます。

※投稿いただいた内容は、第三 者に公開しません。

## 【撮影済みの写真を掲載する場合】

任意のものを選択

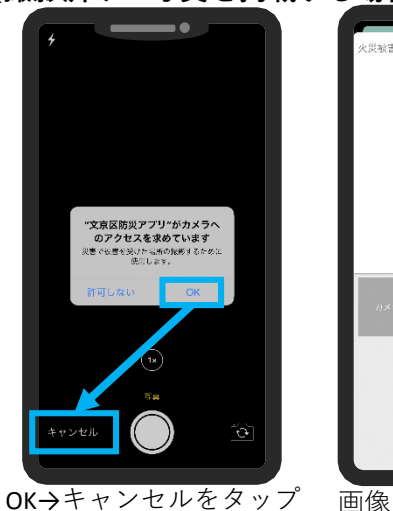

画像をタップ**→**ギャ ラリーで写真を選択

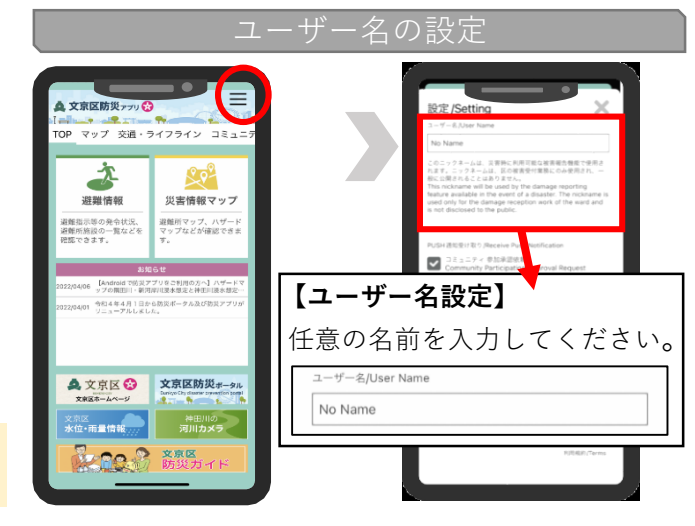

※画面はイメージです。機種等により画面が異なる可能性があります。